## Инструкция «Как принять участие в отборочном этапе Университетской олимпиады школьников «Бельчонок»

Доступ к заданиям открыт до <u>12 января 2025 года 23:59 по красноярскому времени (GMT +7)</u>.

*Если вы еще не зарегистрированы в системе, воспользуйтесь <u>инструкцией по созданию личного</u> кабинета участника олимпиад/конкурсов/слушателя подготовительных курсов СФУ.* 

После регистрации возвращайтесь к данной инструкции.

Чтобы принять участие в отборочном этапе Университетской олимпиады школьников «Бельчонок», необходимо выполнить следующие шаги:

1. Для авторизации необходимо зайти на сайт https://sdo.dovuz.sfu-kras.ru/. В правом верхнем углу нажмите на кнопку «Вход».

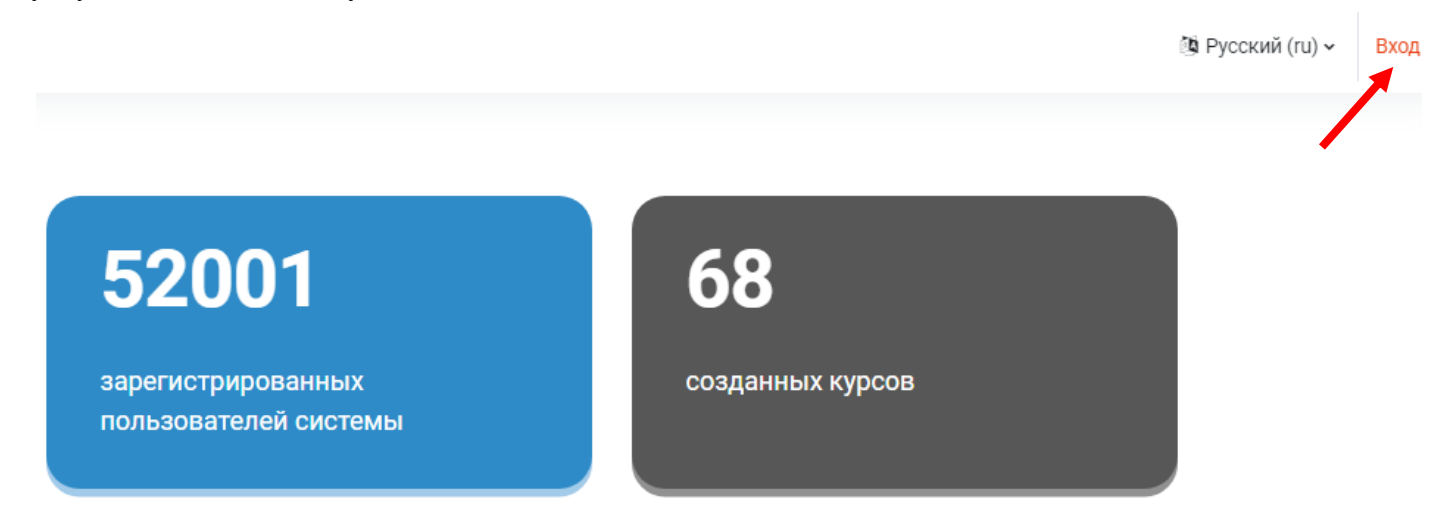

2. В появившемся окне в поле «Логин» введите адрес электронной почты, в поле «Пароль» - заданный Вами пароль. Нажмите «Вход».

| Сибирский SIBERIAN<br>Федеральный Federal<br>университет UNIVERSITY | Создание учетной записи в<br>"Системе дистанционного обучения для<br>школьников"<br>Для всех пользователей<br>1. Зарегистрироваться по ссылке.<br>2. Подтвердить свою учетную запись пройдя по ссылке в письме.<br>После вы можете авторизоваться на данном сайте. |
|---------------------------------------------------------------------|----------------------------------------------------------------------------------------------------|
| Пароль                                                              | Для учеников "Физико-математической школы СФУ"                                                                                                    |
| Вход                                                                | Вам нужно авторизоваться на сайте используя корпоративный<br>школьный логин и пароль полученные при поступлении в школу.                                                                                                    |
| Забыли пароль?                                                      | Зайти гостем                                                                                                    |
|                                                                     | Русский (ru) 🗸 😧 Уведомление о файлах cookie                                                                                                    |

ОШИБКА! Возможные причины: 1. Вы ввели неверный логин или пароль, проверьте вводимые данные и попробуйте снова. 2. Вы не подтвердили свои данные в личном кабинете на сайте https://dovuz.sfu-kras.ru/lk В случае, если у вас возникла данная ошибка, возможно ранее вы не подтвердили актуальность данных на сайте <u>https://dovuz.sfu-kras.ru/</u> или неверно ввели логин/пароль

Инструкция «Как подтвердить данные в личном кабинете

3. После успешной авторизации в верхней панели нажмите на «Олимпиада Бельчонок», где в выпадающем списке кликните «Участвовать».

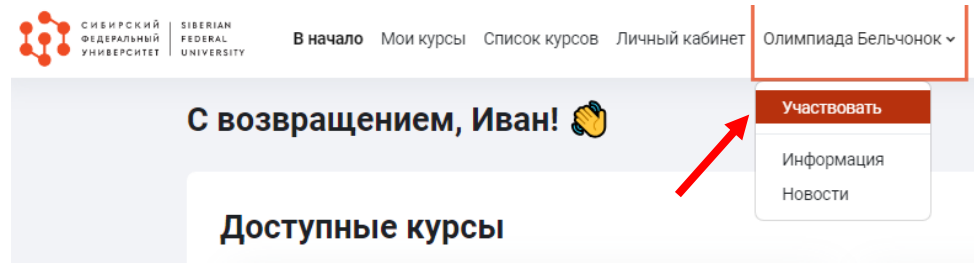

4. На открывшейся странице нажмите на кнопку «Записаться на курс». Отборочный этап университетской олимпиады школьников "Бельчонок" | 2024/2025 уч. год

| Варианты зачисления н                                                                                | а курс                                        |  |          |  |
|----------------------------------------------------------------------------------------------------|-----------------------------------------------|--|----------|--|
| Олимпиады и конкурсы<br>+                                                                            |                                               |  |          |  |
| Отборочный этап университетской олимпия                                                              | лы школьников "Бельчонок" і 2024/2025 уч. год |  | Marka A. |  |
| <ul> <li>Самостоятельная запись (Участник олимпиады)</li> <li>Кодовое слово не требуется.</li> </ul> |                                               |  |          |  |
|                                                                                                    | Записаться на курс                            |  |          |  |

5. После успешной записи на курс откроется страница отборочного этапа Олимпиады. Перед участием в Олимпиаде <u>обязательно</u> необходимо ознакомиться с нормативными документами (Положение об Олимпиаде и Регламент проведения Олимпиады).

Отборочный этап университетской олимпиады школьников "Бельчонок" | 2024/2025 уч. год

| ∽ Общее                                                                                                    | Свернуть всё                   |  |  |  |
|----------------------------------------------------------------------------------------------------|--------------------------------|--|--|--|
| Уважаемые участники отборочного этапа университетской олимпиады школьников "Бельчонок" 024/2025 учебного года.                                                                                          |                                |  |  |  |
| Для участия в Олимпиаде необходимо ознакомиться с Положением об Олимпиаде и Реглам ятом проведения Олимпиады.                                                                                           |                                |  |  |  |
| емйл<br>Положение об Олимпиаде и Регламент проведения Олимпиады                                                                                                    | ✓ Выполнено: Просмотреть       |  |  |  |
| Олимпиадные задания можно выполнить до <b>12 января 2025 года 23:59</b> по красноярскому времени (GMT+7).                                                                                               |                                |  |  |  |
| На выполнение заданий отводится <b>2 часа 30 минут</b> .                                                                                                    |                                |  |  |  |
| Участнику предоставляется <b>1</b> попытка, <b>приостановить ее нельзя</b> .                                                                                                    |                                |  |  |  |
| Результаты отборочного этапа будут опубликованы <b>20 января 2025 года</b> на <u>странице Олимпиады</u> .<br>-                                                                                          |                                |  |  |  |
| ВАЖНО! Перед тем, как приступить к выполнению олимпиадных заданий, проверьте верность доступного класса. В случае, если класс не верный, обратитесь в <u>чат технической поддержки</u> или личные сообщ | ения <u>группы Вконтакте</u> . |  |  |  |

6. На странице найдите нужный предмет и проверьте верность класса, к которому у вас есть доступ. В случае, если класс <u>не соответствует</u> желаемому классу участия, обратитесь в <u>чат</u> <u>технической поддержки</u> или личные сообщения <u>группы Вконтакте</u>.

Если все верно, для перехода к заданиям необходимо кликнуть по названию Теста. Например, Информатика (11 класс).

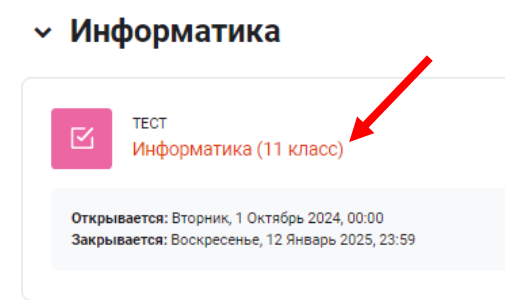

7. После нажатия на кнопку «Попытка теста» и подтверждения кнопкой «Начать попытку» будет открыта страница с заданием и начнется попытка с отсчетом указанного времени.

| Надо сделать: Получить оценку                                                                          |                          |
|----------------------------------------------------------------------------------------------------|--------------------------|
| Закрывается: Воскресенье, 12 Январь 2025, 23:59                                                        |                          |
| Попытка теста                                                                                          |                          |
| азрешено попыток: 1                                                                                    |                          |
| граничение по времени: 2 час. 30 мин.                                                                  |                          |
| Начать попытку                                                                                         |                          |
|                                                                                                    |                          |
| Тест с ограничением по времени                                                                         | 1                        |
|                                                                                                    | дет идти обратный отсчет |
| Время на тест ограничено и равно 2 час. 30 мин. Бу,<br>времени с момента начала вашей попытки, и вы до | лжны завершить попытку   |

8. Время, отведенное на выполнение олимпиадных заданий – 2,5 астрономических часа (150 минут). При истечении указанного времени тест закроется автоматически с сохранением всех внесенных ответов.

Участнику предоставляется 1 попытка по каждому предмету.

9. Для завершения попытки до истечения указанного времени необходимо нажать кнопку «Закончить попытку…».

- Закончить попытку...
- 10. Затем на открывшейся странице нажать кнопку «Отправить всё и завершить тест» и еще раз подтвердить отправку ответов нажатием данной кнопки в открывшемся окне.

| Отправити                                                                   | ь всё и завершить | тест |  |  |  |  |
|-----------------------------------------------------------------------------|-------------------|------|--|--|--|--|
| Подтвер                                                                     | ждение            | ×    |  |  |  |  |
| После отправки Вы больше не сможете<br>изменить свои ответы на эту попытку. |                   |      |  |  |  |  |
| Отправить всё и завершить тест                                              |                   |      |  |  |  |  |
|                                                                             | Отмена            | _ \  |  |  |  |  |

- 11. Поздравляем! Вы успешно приняли участие в Университетской олимпиаде школьников «Бельчонок». Участие в Олимпиаде возможно не более одного раза по каждому предмету.
- 12. Результаты отборочного этапа Олимпиады будут опубликованы 20 января 2025 года.

## В случае возникновения вопросов

обращайтесь в чат технической поддержки (значок в левом нижнем углу <u>сайта</u>) или личные сообщения <u>группы Вконтакте «Олимпиады и конкурсы СФУ»</u>.